#### คู่มือการใช้งานระบบทดสอบออนไลน์

มหาวิทยาลัยเทคโนโลยีราชมงคลสุวรรณภูมิ

จัดทำโดย

สำนักวิทยบริการและเทคโนโลยีสารสนเทศ

|          | Username             |                 |  |
|----------|----------------------|-----------------|--|
|          | Username             | $\odot$         |  |
| 8        | Password             | and the second  |  |
| - CORRAN | *****                | $\odot$         |  |
|          | Login                |                 |  |
|          | copyright © 2018 All | rights reserved |  |

 กรอก Username และ Password เดียวกับที่ใช้งานระบบอินเทอร์เน็ต ของมหาวิทยาลัย

ตัวอย่าง username : 162551412001

password : xsfa45me

#### <u>คำแนะนำ</u>

- เข้าใช้งานด้วยบราวเซอร์ Google Chrome
- สังเกต URL ต้องเป็น https://...

จัดทำโดย สำนักวิทยบริการและเทคโนโลยีสารสนเทศ

| Student Profile<br>ศูนย์นนทบุรี คณะวิศวกรรมศาสตร์และสถาปัตยกรรมศาสตร์ สาข | ขาวิศวกรรมไฟฟ้า |              |                  |        |
|---------------------------------------------------------------------------|-----------------|--------------|------------------|--------|
| Enrollment List                                                           |                 | — 2. คลิกเลี | อกหัวข้อที่ต้องก | ารทดสอ |
|                                                                           |                 |              |                  |        |
|                                                                           |                 |              |                  |        |

#### https://e-test.rmutsb.ac.th uide สอบออนไลน์ 3. อ่านคำแนะนำ เวลาที่เหลืออย หน้าคำถาม เหลือเวลา 00:09:52 ทำเครื่องหมายไว้สำหรับ ทบทวนภายหลัง หน้าจอของระบบ Mark to r ข้อ 1/7 ข้อใดต่อไปนี้ ไม่ใช่ ประเภทการเชื่อมต่อแบบ Hotspot ก่อนหน้า ไปยังข้อถัดไป WI-FI เลือกคำตอง INFRARED WIRELESS BLUETOOTH หัวข้อ: สมรรถนะที่ 1 การจัดการ เชื่อมต่อเครือข่ายการสื่อสารผ่านเครือข่ายอ จัดทำโดย สำนักวิทยบริการและเทคโนโลยีสารสนเทศ

| : Profile                                                                                                    |              | 4. คลิกปุ่ม Start Test |
|----------------------------------------------------------------------------------------------------|--------------|------------------------|
| สาขานนทบุรี คณะวิศวกรรมศาสตร์และสถาปัตยกรรมศาสตร์ สาขาวิศวกร<br>หัวข้อการทดสอบครั้งนี้คือ การทดสอบสบรรถบะด้าน IT สำหรับนักศึกษา | ► Start Test | เพื่อเริ่มการทดสอบ     |
| จำนวน : 50 ข้อ เวลา : 60 นาที                                                                                                   |              |                        |
|                                                                                                    |              |                        |
|                                                                                                    |              |                        |
|                                                                                                    |              |                        |
|                                                                                                    |              |                        |
|                                                                                                    |              |                        |

|        | та́ 1 / 50                                                                  | Mark to review:                    | 5. 11 166 0 0 11/161 0 0 12/13   |
|--------|-----------------------------------------------------------------------------|------------------------------------|----------------------------------|
|        | เครื่องมือที่ใช่ในการสืบคันข้อมูล (Search Engine) ในอินเทอร์เน็ดตรงกับข้อใด |                                    |                                  |
|        | GMAIL                                                                       |                                    |                                  |
| < Back | HOTMAIL                                                                     | Next >                             |                                  |
|        | GOOGLE                                                                      |                                    | ດຳແນຂານຳ                         |
|        | PANTIP                                                                      | หัวช่อ: หัวข่อที่ 5 การสืบคับข่อขอ | <u>ri 166 20 20 1</u>            |
|        |                                                                             |                                    | สามารถกด Next เพื่อข้ามแบบทดสอบไ |
|        |                                                                             |                                    |                                  |
|        |                                                                             |                                    |                                  |
| \$     |                                                                             |                                    |                                  |
|        |                                                                             |                                    |                                  |

| system                                  |                                                                                                    |                                                                                                    |                                                                              | 6. เมื่อทำแบบทดสอบจนครบ                           |
|-----------------------------------------|----------------------------------------------------------------------------------------------------|----------------------------------------------------------------------------------------------------|------------------------------------------------------------------------------|---------------------------------------------------|
| :57:49                                  |                                                                                                    |                                                                                                    |                                                                              | ระบบจะแสดงสรุปการทำ                               |
| อก<br><mark>ซึ่งไม่ได้คลม</mark>        | 2 - annuă)                                                                                         | 3 - (สภานสัว                                                                                           | <ul> <li>4 - ยังไม่ได้ความ</li> </ul>                                        | แบบทดสอบ                                          |
| ) - (คลามเม้า)<br>3 - (คลามเล้า)        | <ul> <li>10 - ที่งไม่ได้ตลม</li> <li>14 - ตลมแล้ว</li> </ul>                                       | <ul> <li>11 - ถึงไม่ใต้คลบ</li> <li>15 - ผลบมตัว</li> </ul>                                            | <ul> <li>12 - เลนนน์วัว</li> <li>16 - เผลนนน์วัว</li> </ul>                  | <u>คำแนะนำ</u>                                    |
| 7 - ผลมนตัว<br>L - ผลมนตัว<br>- ผลมนตัว | <ul> <li>18 - ຄອນແລ້ງ</li> <li>22 - ຄອນແລ້ງ</li> <li>22 - ຄອນແລ້ງ</li> <li>26 - ຄອນແລ້ງ</li> </ul> | <ul> <li>ຊາງ- ຄວາມແລ້ວ</li> <li>ຊາງ- ຄວາມແລ້ວ</li> <li>ຊາງ- ຄວາມແລ້ວ</li> <li>ຊາງ- ຄວາມແລ້ວ</li> </ul> | <ul> <li>20 - ແຄນແຜ້ງ</li> <li>24 - ແຄນແຜ້ງ</li> <li>28 - ແຄນແຜ້ງ</li> </ul> | สามารถคลิกที่ลำดับข้อของแบบทดสอบ                  |
| ອວນແຕ້ງ<br>ຄວາມເອັງ                     | <ul> <li>30 - салий)</li> <li>34 - салий)</li> <li>29 - салий)</li> </ul>                          | <ul> <li>31 - (ຄວາມທັງ)</li> <li>35 - (ຄວາມທັງ)</li> <li>39 - (ຄວາມທັງ)</li> </ul>                     | <ul> <li>32 - (คลานสัว)</li> <li>36 - (คลานส์ว)</li> </ul>                   | เพอกลบเปยงคาถามขอนนเด<br>และกดปุ่ม Back to Review |
|                                         |                                                                                                    |                                                                                                    |                                                                              | เพื่อกลับมายังหน้าสรุป                            |
|                                         |                                                                                                    |                                                                                                    |                                                                              |                                                   |
|                                         |                                                                                                    | N 0.5                                                                                                  |                                                                              |                                                   |

จัดทำโดย สำนักวิทยบริการและเทคโนโลยีสารสนเทศ

| Question      |               |                |               | เพื่อยื่าย้านส่งแบบๆ    | ทดส                                     |
|---------------|---------------|----------------|---------------|-------------------------|-----------------------------------------|
| 1 - ตอบแล้ว   | 2 - ดอบแล้ว   | 3 - 😡 ตอบแล้ว  | 🖌 4 - ตอบแล้ว |                         | , , , , , , , , , , , , , , , , , , , , |
| 5 - 😡 ตอบแล้ว | 🖌 6 - ดอบแล้ว | 🖌 7 - ตอบแต้ว  | 🖌 8 - ดอบแล้ว | คำแนะนำ                 |                                         |
| 9 - 🛛 ตอบแล้ว | 10 - ตอบแล้ว  | 🗹 11 - ตอบแต้ว | 12 - ตอบแล้ว  |                         |                                         |
| 13 - ตอบแล้ว  | 14 - ดอบแล้ว  | 15 - (ดอบแล้ว) | 16 - ตอบแล้ว  | ควรตรวจสอบว่าทำแบบทดสอบ | ครบทุ                                   |
|               | _             |                |               | ก่อนคลิกปุ่ม End Tes    | t                                       |
|               |               |                |               |                         |                                         |
| 5             |               |                |               |                         |                                         |

|                                                                                                    | 8. คลกบุม Exit<br>เพื่อาโดระบบทดสอบ |
|----------------------------------------------------------------------------------------------------|-------------------------------------|
| Student Profile                                                                                                    | 6/10 0/16 0 0 0/1/16/0 0            |
| สาขานนทบุรี คณะวิศวกรรมศาสตร์และสถาปัตยกรรมศาสตร์ สาขาวิศวก<br>หัวข้อการทดสอบตรั้งปีคือ การทดสอบสมรรถนะด้าน IT สำหรับนักศึกษา |                                     |
| จำนวน: 50 ข้อ เวลา: 60 นาที                                                                                                   |                                     |
|                                                                                                    |                                     |
|                                                                                                    |                                     |
|                                                                                                    |                                     |
|                                                                                                    |                                     |
|                                                                                                    |                                     |
|                                                                                                    |                                     |

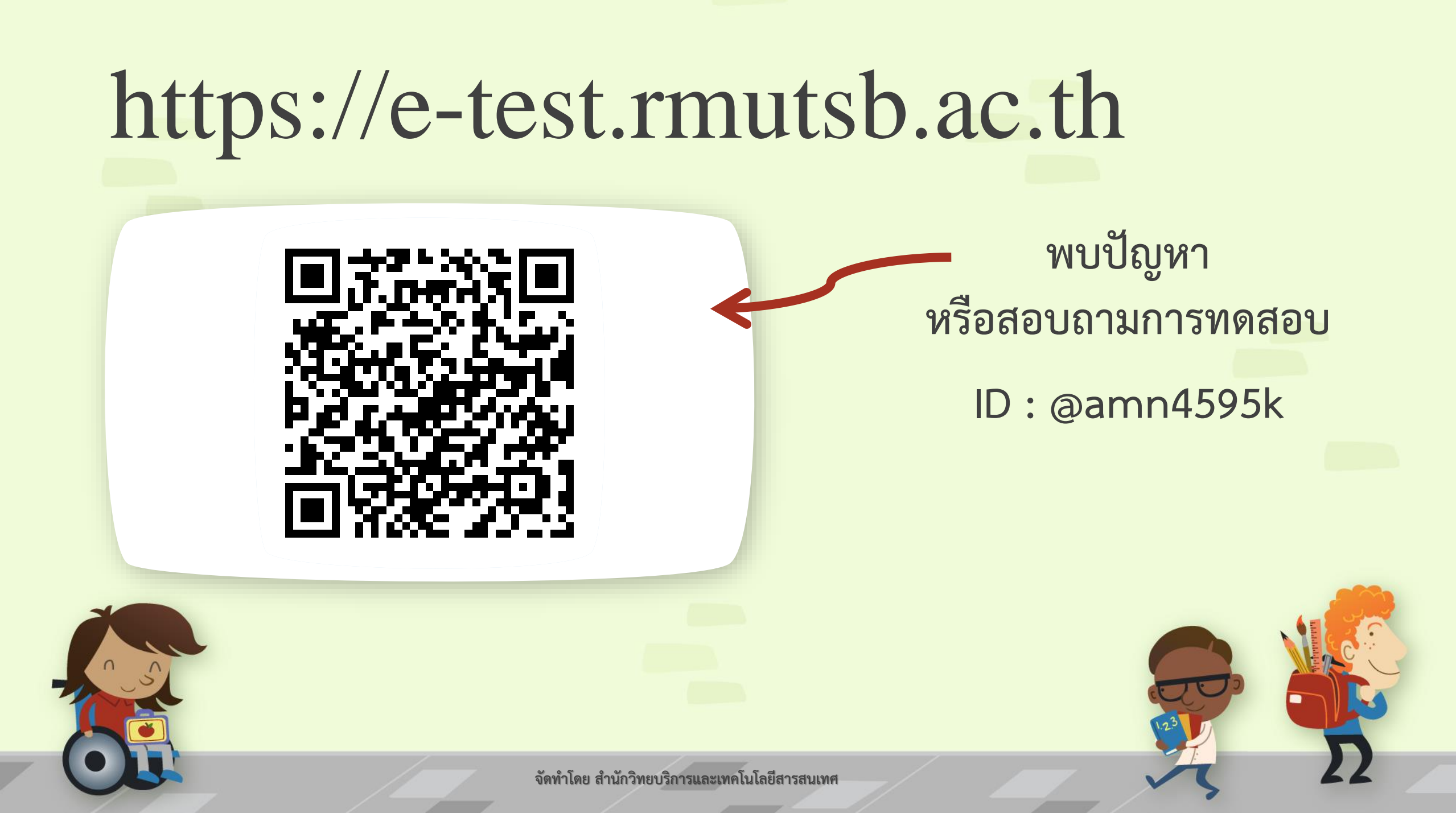

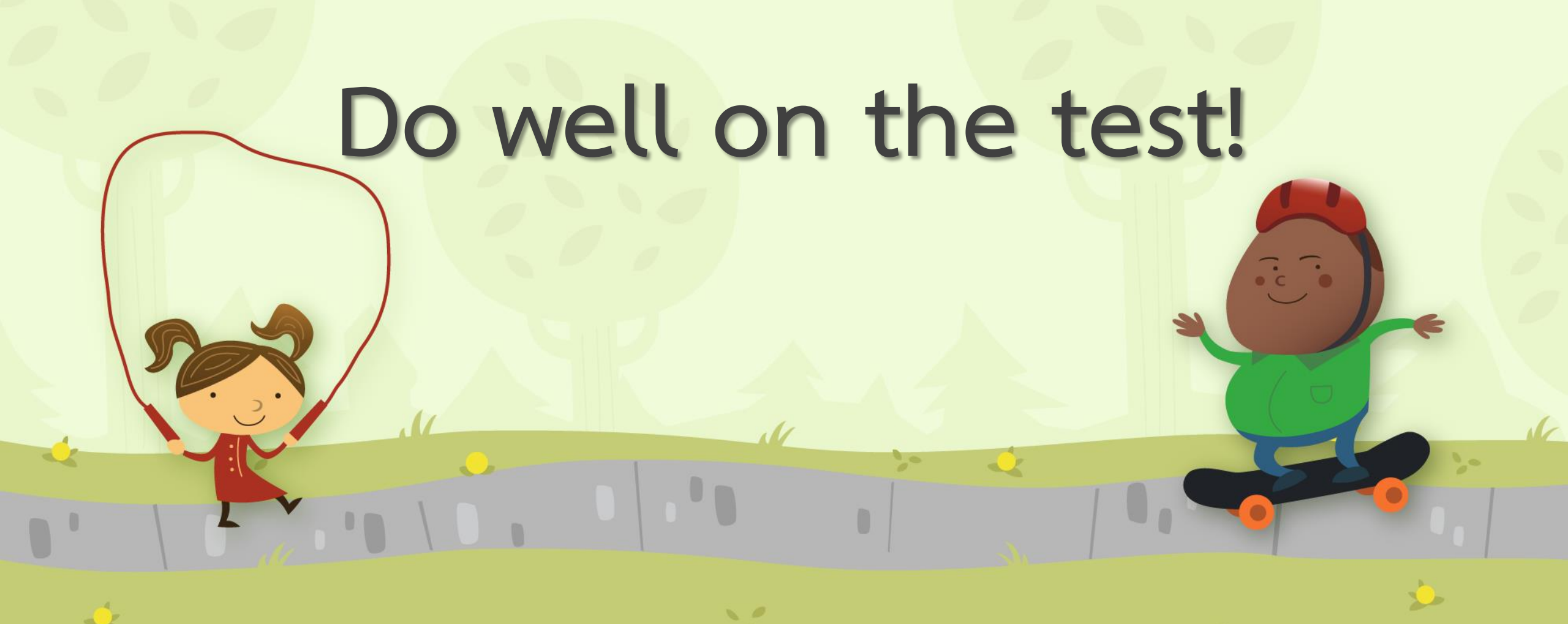

จัดทำโดย สำนักวิทยบริการและเทคโนโลยีสารสนเทศ